## Содержание

| Заявка на заказ канцелярии |  | . 2 |
|----------------------------|--|-----|
|----------------------------|--|-----|

## Главная > Цифровые сервисы > СЭД Тезис > Заявка на заказ канцелярии

## Заявка на заказ канцелярии

Для начала необходимо составить файл с списком канцелярских принадлежностей.

#### <u>Шаг 1</u>

Зайдите на сайт итц Фрарег.cf1.ru и положите в корзину необходимые товары.

Например, с помощью каталога или строки поиска нашли ручки и выбрали конкретную.

На странице товара указываем нужно количество и

нажимаем кнопку В корзину.

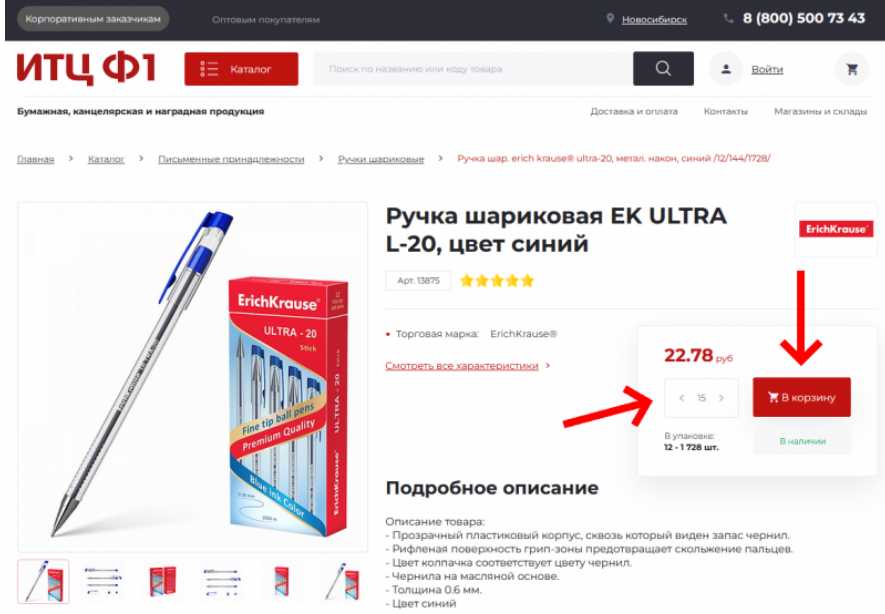

Аналогично так добавляем в корзину все необходимые товары.

#### <u>Шаг 2</u>

Когда выбрали все необходимые товары. В верхнем правом углу сайта нажимаете на иконку корзины и затем внизу кнопку Перейти в корзину.

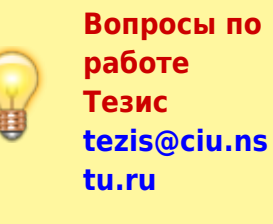

| мажная, канцелярская и наградная проду               |                                                                |                                     | (1)                                                  |          |
|------------------------------------------------------|----------------------------------------------------------------|-------------------------------------|------------------------------------------------------|----------|
| <u>вная &gt; Каталог</u> > Д <u>оски, бей</u> джи, ф | Ручка шар. екісн ке<br>ULTRA-20, МЕТАЛ. НАВ<br>Л2/144/1728/    | RAUSE®<br>КОН, СИНИЙ < 15 >         | В наличии<br>Артинул: 13875 22.78 руб                | $\times$ |
| ет лим<br>STAFF<br>МАГНИТЫ<br>Винистики и станования | Ручка Шар. BASIR, КО<br>ЖЕЛТЫЙ, КОЛПАЧОК<br>ЧЕРНИЛ, КРАСНЫЙ /S | DPTIVC<br>IB UBET < 6 ><br>S0/2400/ | В налички<br>Артидут: <b>6.85</b> руб<br>MC-051/крас | ×        |
|                                                      | KAЛЬКУЛЯТОР 08 РА<br>LC-310NR KAPMAHHЬ                         | ар, сітідем<br>ій, черный / < 1 →   | В налічник<br>Артикул: 293.89 руб<br>LC-310NR        | ×        |
|                                                      | Перейти в корзину                                              | (2)                                 | Оформить зак                                         | каз      |

#### <u>Шаг 3</u>

# В корзине проверьте выбранные товары и их количество.

Нажимаем справа вверху кнопку Сохранить в Excel и именно эту кнопку!

Кнопку <del>Распечатать</del> не надо нажимать, нужно Coxpaнить в Excel!

(все выбранные товары сохраняться как таблица в файл Excel).

| итцФ1                               | 8∃ Каталог                                                                                    | Поиск по названию и         | или коду товара | C                                 | ٤ 🔺            | Войти                | е 2 317 руб               |
|-------------------------------------|-----------------------------------------------------------------------------------------------|-----------------------------|-----------------|-----------------------------------|----------------|----------------------|---------------------------|
| Бумажная, канцелярская              | и наградная продукция                                                                         |                             |                 | Дост                              | авка и оплата  | Контакты             | Магазины и склады         |
| <u>Главная</u> > <u>Мой кабинет</u> | > Корзина                                                                                     |                             |                 |                                   |                |                      |                           |
| Корзина                             |                                                                                               |                             |                 | -                                 | Растать        | Cox                  | ранить в Excel            |
|                                     |                                                                                               |                             |                 | Итого:<br>2 316.79                | руб            | Офорн<br>Купить (    | мить заказ<br>в один клик |
| Поиск по корзи                      | не                                                                                            |                             | ×               | Вк                                | орзине 6 товар | <b>ов</b> <u>Очи</u> | стить корзину.            |
|                                     | РУЧКА ШАР, ERICH KRAUSI<br>/12/144/1728/<br>Артикул <b>13875</b><br>В наличии                 | E® ULTRA-20, METAЛ. HAł     | КОН, СИНИЙ      | <b>22.78 руб</b><br>цена за 1 шт  | < 15 >         | 3                    | 341.70 руб                |
| $\mathbf{N}$                        | РУЧКА ШАР. ВАЗІЯ, КОРПУ<br>ЧЕРНИЛ, КРАСНЫЙ /50/240<br>Артикул <b>МС-051/крас</b><br>В наличим | С ЖЕЛТЫЙ, КОЛПАЧОК 8<br>00/ | В ЦВЕТ          | <b>6.85 руб</b><br>цена за 1 шт   | < 6 >          |                      | 41.10 руб                 |
|                                     | КАЛЬКУЛЯТОР 08 РАЗР. СГ<br>ЧЕРНЫЙ /<br>Артикул <b>LC-310NR</b><br>В наличии                   | TIZEN LC-310NR, KAPMAH      | ный,            | <b>293.89 руб</b><br>цена за 1 шт | < 1 >          | 2                    | 193.89 руб                |

Либо сразу с помощью Excel открываем файл, либо сохраните его, например в папку Загрузки, затем откройте через Excel.

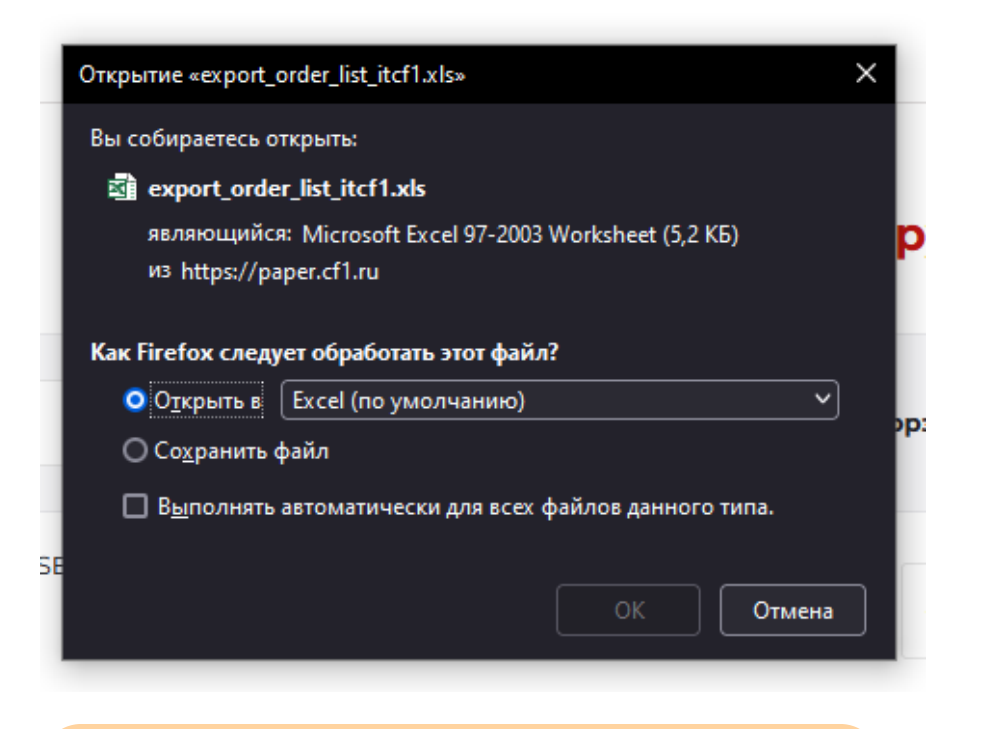

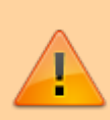

Внимание! Сохраненный файл ОБЯЗАТЕЛЬНО необходимо открыть и доработать. Это нужно, потому что скачанный с сайта файл имеет НЕправильный формат.

#### <u>Шаг 4</u>

После открытия файла появится такое сообщение - это нормально, т.к. у файла неправильный формат. Нажмите ДА.

| ĺ | Microsoft | t Excel                                                                                                    | × |
|---|-----------|----------------------------------------------------------------------------------------------------|---|
|   |           | Формат файла export, order, list, itcl 1-1x/s не соответствует разрешению файла. Возможно, файл поврежден или небезопасен. Открывайте его только в том случае, если доверлете его источнику. В<br>действительно хотите открыть файл? | ы |
|   |           | Да Нет Справка                                                                                                    |   |

Сверху нажмите кнопку Разрешить редактирование, чтобы можно было изменить файл.

| l   | ∃ 5-∂-∓             | export_o                  | order_list_itcf1-1              | l.xls [Защище                    | нный просмот                      | p] - Excel                   | Op                            | пов Михаил        | Виктор | ович | Æ      | -       | C       | J  | ×   |
|-----|---------------------|---------------------------|---------------------------------|----------------------------------|-----------------------------------|------------------------------|-------------------------------|-------------------|--------|------|--------|---------|---------|----|-----|
| Φ   | айл Главная В       | Зставка Разметн           | а страницы                      | Формулы                          | Данные                            | Рецензирова                  | ние Вид                       | Справка           | Ş      | Помо | щник   |         |         |    |     |
| Û   | ЗАЩИЩЕННЫЙ П        | РОСМОТР Будьте изменя     | осторожны: фа<br>ъ этот докумен | ійлы из Интерн<br>нт, лучше рабо | нета могут сод<br>отать с ним в р | ержать вирусн<br>ежиме защиц | а. Если вам н<br>ценного прос | е нужно<br>мотра. |        | Раз  | решить | ь редак | гирован | ие | ×   |
| A   | • •                 | $\times  \checkmark  f_x$ | Телефон дл                      | я справок                        |                                   |                              |                               |                   | 1      |      |        |         |         |    | ×   |
|     | А                   | В                         |                                 | с                                |                                   | D                            | E                             | F                 |        | G    | н      |         | 1       |    | j 🔺 |
| 1   | Телефон для справон | 4                         |                                 |                                  |                                   |                              |                               |                   |        |      |        |         |         |    |     |
| 2   | 8 (800) 500 73 43   |                           |                                 |                                  |                                   |                              |                               |                   |        |      |        |         |         |    |     |
| 3   | E-mail              | :                         |                                 |                                  |                                   |                              |                               |                   |        |      |        |         |         |    |     |
| 4   | paper@cf1.ru        |                           |                                 |                                  |                                   |                              |                               |                   |        |      |        |         |         |    |     |
| 5   |                     |                           |                                 |                                  |                                   |                              |                               |                   |        |      |        |         |         |    |     |
| 6   |                     |                           |                                 |                                  |                                   |                              |                               |                   |        |      |        |         |         |    |     |
| 7   |                     | Предварительная           | заявка на пост                  | авку товаров д                   | для офиса на с                    | айте paper.cf1               | .ru                           |                   |        |      |        |         |         |    |     |
| 8   |                     |                           |                                 |                                  |                                   |                              |                               |                   |        |      |        |         |         |    |     |
| 9   | код                 | АРТИКУЛ                   | НОМЕНКЛА                        | тура                             |                                   | ЦЕНА                         | количест                      | во сумма          | 7      |      |        |         |         |    |     |
|     |                     |                           | РУЧКА ШАР.                      | ERICH KRAUSE                     | e ULTRA-20,                       |                              |                               |                   |        |      |        |         |         |    |     |
| 10  | 1                   | 13875                     | МЕТАЛ. НАК                      | он, синий /1                     | 2/144/1728/                       | 22,7                         | 8 15                          | 341,7             | 7      |      |        |         |         |    |     |
|     |                     |                           | РУЧКА ШАР.                      | BASIR, KOPITY                    | С ЖЕЛТЫЙ,                         |                              |                               |                   |        |      |        |         |         |    |     |
|     |                     |                           | колпачок                        | В ЦВЕТ ЧЕРНИЛ                    | Л, КРАСНЫЙ                        |                              |                               |                   | 1      |      |        |         |         |    |     |
| -11 | · _ `               | MC OE1/wood               | Line in too i                   |                                  |                                   | 1 20                         | ci c                          | 1 44 4            |        |      |        | ~       |         |    |     |

Над таблицей впишите информацию о заказчике (ФИО и

подразделение), укажите телефон и место поставки. (пример на скриншоте ниже)

**Таблицу менять запрещено!** Если есть необходимость изменить что-то, то меняйте в корзине на сайте и скачивайте файл заново.

| H     | ∍∽≎∙∓                                                            |                  |               |                              |               |                       |             |                       |                             |              |    |
|-------|------------------------------------------------------------------|------------------|---------------|------------------------------|---------------|-----------------------|-------------|-----------------------|-----------------------------|--------------|----|
| Фай   | іл Главная                                                       | Вставк           | а Размет      | ка страницы                  | Формулы       | Данные                | Рецензи     | рование               | Вид Спр                     | авка 🖓       | Чт |
| Встав | <ul> <li>Копирова</li> <li>Копирова</li> <li>Кормат п</li> </ul> | ть т<br>о образц | Calibri<br>ЖК | - 11<br><u>4</u> -   == -    | • A A •       | = = <u>=</u><br>= = = | ≫ •         | ар Перенес<br>Объедии | сти текст<br>нить и поместь | 1ть в центре | Ŧ  |
|       | Буфер обмена                                                     |                  | Gr.           | Шрифт                        | G.            |                       | E           | Зыравниван            | ние                         |              | 5  |
| G10   | · · ·                                                            | $\times$         | $\sqrt{-f_x}$ |                              |               |                       |             |                       |                             |              |    |
|       | A                                                                |                  | В             |                              |               | с                     |             | D                     | E                           | F            |    |
| 1     | Ответст                                                          | венный           | Орлов Мих     | аил Викторо                  | вич (ЦИУ) 🕺   |                       |             |                       |                             |              |    |
| 2     | Т                                                                | елефон           | 89991         | L12233                       |               |                       |             |                       |                             |              |    |
| 3     | Место п                                                          | оставки          | 1 учебный і   | корп <mark>ус, 30</mark> 6 к | аб.           |                       |             |                       |                             |              |    |
| 4     |                                                                  |                  |               |                              |               |                       |             |                       |                             |              |    |
| 5     |                                                                  |                  |               |                              |               |                       |             |                       |                             |              |    |
| 6     |                                                                  |                  |               |                              |               |                       |             |                       |                             |              |    |
| 7     |                                                                  | Пр               | едварителы    | ная заявка на п              | оставку товар | ов для офиса          | на сайте ра | per.cf1.ru            |                             |              |    |
| 8     |                                                                  |                  |               |                              |               |                       |             |                       |                             |              |    |
| 9 K   | од                                                               |                  | АРТИКУЛ       | HOME                         | нклатура      |                       |             | ЦЕНА                  | количество                  | СУММА        |    |
|       |                                                                  |                  |               | РУЧКА                        | ШАР. ERICH К  | RAUSE® ULTRA          | 4-20,       |                       |                             |              |    |
| 10    |                                                                  | 1                | 13875         | META                         | . НАКОН, СИН  | ИЙ /12/144/:          | 1728/       | 22,78                 | 15                          | 341,7        |    |
|       |                                                                  |                  |               | РУЧКА                        | ШАР. BASIR, I | КОРПУС ЖЕЛТ           | ый,         |                       |                             |              |    |
|       |                                                                  |                  |               | колпи                        | ЧОК В ЦВЕТ Ч  | ЕРНИЛ, КРАС           | ный         |                       |                             |              |    |

Сохраните в новый файл нажав Файл → Сохранить как → Этот компьютер (дважды нажать ЛКМ<sup>1)</sup>).

| н<br>Фай         | <b>∽ ∙</b> с → ∓<br>л Главная Вставка                                 | а Разметка стра                                    | ницы Формулы                                 | Данные Рес             | цензирование                                           | Вид Спр                            | авка 🖓           | Что    | $\bigotimes$                      |          |     |                                    |                    | export_o                                                                                 |
|------------------|-----------------------------------------------------------------------|----------------------------------------------------|----------------------------------------------|------------------------|--------------------------------------------------------|------------------------------------|------------------|--------|-----------------------------------|----------|-----|------------------------------------|--------------------|------------------------------------------------------------------------------------------|
| Встави           | Вырезать<br>№ Кол повать «<br>ить<br>Формат по бразцу<br>Буфер обмена | Calibri<br>жкч-                                    | • 10 • А́ А́<br>□ • ठे • <u>А</u> •<br>мфт Б |                        | <sup>∂b</sup> / <sub>C</sub> Перене ⊡ Объеди Выравнива | сти текст<br>нить и поместь<br>ние | ть в центре      | •      | Сведения<br>Создать<br>Открыть    | (<br>(2) | Co: | ХРАНИТЬ К<br>Последние             | ак<br>( <b>3</b> ) | Закреплено<br>Закреплено                                                                 |
| A7               | × : ×                                                                 | √ ƒ <sub>×</sub> Пре,<br>В                         | дварительная заяв                            | ка на поставку то<br>С | варов для офи<br>D                                     | са на сайте р<br>Е                 | aper.cf1.ru<br>F | ,<br>, | Сохраните                         |          | ۲   | OneDrive                           |                    | при наведении указателя мыши на<br>Сегодня                                               |
| 1<br>2<br>3<br>4 | Ответственный (<br>Телефон<br>Место поставки 1                        | Орлов Михаил Ви<br>89991112233<br>1 учебный корпус | икторович (ЦИУ)<br>с, 306 каб.               |                        |                                                        |                                    |                  |        | Сохранить как<br>Журнал<br>Печать |          | •   | Этот компьютер<br>Добавление места | Iu,⊴⊾              | Toppeng as recent server 10 - 4ger - 40%<br>Paperig as construction 10<br>1 - 1000 - 100 |
| 5<br>6<br>7      | Пр                                                                    | едварительная зая                                  | вка на поставку товар                        | оов для офиса на саі   | йте paper.cf1.ru                                       |                                    |                  |        | Общий доступ<br>Экспорт           |          |     | Обзор                              | 2X                 | Совсем давно                                                                             |
| 9 K              | д 4                                                                   | АРТИКУЛ                                            | НОМЕНКЛАТУРА<br>РУЧКА ШАР. ERICH K           | RAUSE® ULTRA-20,       | ЦЕНА                                                   | количество                         | СУММА            |        | Опубликовать                      |          |     |                                    |                    | documents.                                                                               |

Выберите путь для сохранения, впишите имя файла, ОБЯЗАТЕЛЬНО выберите тип Книга Excel (\*.xlsx), нажмите кнопку Сохранить.

rep > Data (D:) > Dov 🛧 📙 > Этот ко ? D:/Downloads/Заявка на канцелярию.xlsx Разме 2021\_Calendar\_RU Папка с фай AnyLogic Папка с файла 🔮 Докум b5 09.02.2022 15:32 Папка с файлами Загрузки Папка с фай 🔜 Изобрах 17.03.2021 14:42 color Папка с фай Музыка Data for logit 13.01.2022 15:24 22.09.2021 10:29 Рабочий стол Example data utf8 Папка с файл 13.01.2022 15:25 System (C:) Папка с фа Папка с файла Data (D:) Папка с файлами 🚑 CD-дисковод (Е Имя файла: Заявка на ка Тип файла: Книга Excel (\*.xlsx) Книга Excel (\*.xlsx) Сервис 👻 Сохранить Отмена

### <u>Шаг 5</u>

Теперь зайдите в СЭД Тезис и выберите сверху в меню Документы → Заявки на воду, бумагу, канцелярию.

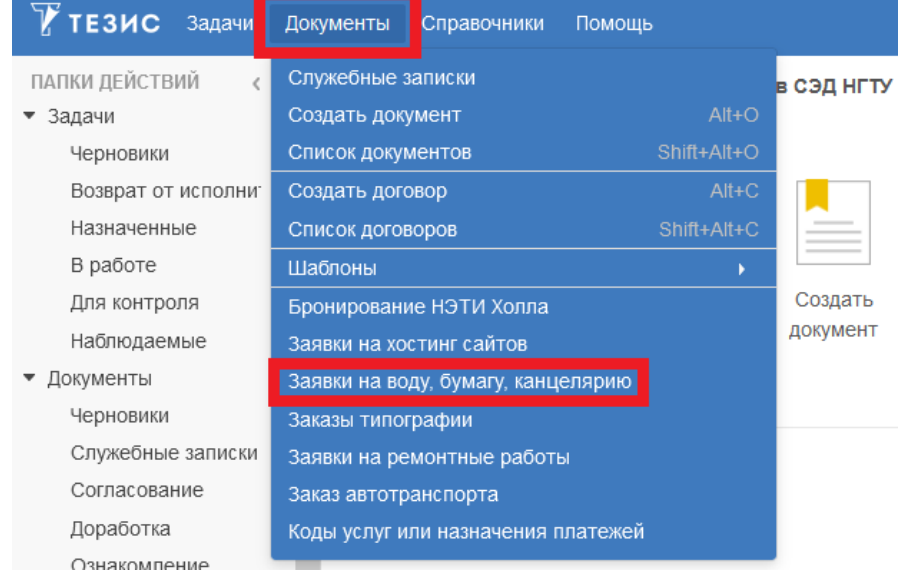

В таблице будут отображаться созданные ранее Вами заявки. Нажмите кнопку Канцелярия.

| ^ | Заявки | 1 на в   | юду, бумагу, канцелярию 🗙     |                  |                                    |          |               |                    |
|---|--------|----------|-------------------------------|------------------|------------------------------------|----------|---------------|--------------------|
|   | Введи  | те сл    | ово для поиска                | Поиск Расшире    | енный режим                        |          |               |                    |
|   | Вода   | питы     | евая, 19л. Бумага А4 в пачках | Канцелярия       | Санобработка кулера 🕜 💼            |          |               |                    |
|   | Вл     | Ba       | Состояние                     | Дата создания 👻  | Наименование предмета закупки      | Номер    | Подразделение | Ответственное лицо |
|   |        | 索        | Доставка запланирована        | 01.02.2022 10:36 | Вода питьевая негазированная, 19л. | WP-01314 | циу           | Пражак А. П.       |
|   |        | $^{\pm}$ | Доставка запланирована        | 10.01.2022 09:23 | Вода питьевая негазированная, 19л. | WP-01186 | циу           | Пражак А. П.       |
|   |        | $^{*}$   | Доставка запланирована        | 06.12.2021 12:39 | Вода питьевая негазированная, 19л. | WP-01129 | циу           | Пражак А. П.       |
|   |        | $^{*}$   | Доставка запланирована        | 23.11.2021 09:50 | Вода питьевая негазированная, 19л. | WP-01033 | циу           | Пражак А. П.       |
|   |        | 索        | Доставка запланирована        | 10.11.2021 10:00 | Вода питьевая негазированная, 19л. | WP-00937 | циу           | Пражак А. П.       |
|   | 0      | $^{\pm}$ | Доставка запланирована        | 26.10.2021 14:29 | Канцелярские товары                | WP-00844 | циу           | Пражак А. П.       |
|   |        | $^{*}$   | Доставка запланирована        | 22.10.2021 13:54 | Вода питьевая негазированная, 19л. | WP-00823 | циу           | Пражак А. П.       |

В карточке обязательно нужно заполнить 7 полей:

- Подразделение выбираете подразделение, для которого заказываете бумагу (именно из средств этого подразделения будет произведена оплата бумаги);
- Ответственное лицо выбираете себя (или другого сотрудника подразделения, который обычно отвечает за заказ канцелярии);
- 3. Мобильный телефон указываете телефон свой или

7/9

- Сумма заявки итоговая сумма всей канцелярии (смотрите в файле в самом низу под таблицей);
- 5. **Место поставки** выбираете из списка здание университета, куда принесут бумагу;
- 6. **Кабинет** номер кабинета / аудитории или конкретное место в выбранном здании;
- 7. **Источник средств** средства указанного подразделения, из которых будет произведена оплата.

#### (смотрите пример заполнения ниже на скриншоте)

Заявки на воду, бумагу, канцелярию редак... ×

|                                                     |                                     |        |     |        |       |   | Сохранить и закрыть |
|-----------------------------------------------------|-------------------------------------|--------|-----|--------|-------|---|---------------------|
| 実                                                   | Дата создания                       |        |     |        |       | ^ | Сохранить           |
| Номер                                               | WP-01359                            |        |     |        |       |   |                     |
| Подразделение                                       | ЦИУ                                 | ~      | ••• | Q      | * (1) |   | Заказать доставку   |
| Ответственное лицо                                  | Орлов М. В.                         | $\sim$ | ••• | Q      | (2)   |   |                     |
| Мобильный телефон                                   | 89991112233                         |        |     |        | * (3) |   |                     |
| Наименование предмета закупки                       | Канцелярские товары                 |        |     | $\sim$ | *     |   |                     |
| Сумма заявки                                        | 2 316,79                            |        |     |        | (4)   | ) |                     |
| Иесто поставки                                      | 1 учебный корпус                    | $\sim$ | ••• | Q      | * (5) | ) |                     |
| Кабинет                                             | 301                                 |        |     |        | * (6  | ) |                     |
| Иные усповия поставки                               |                                     |        |     |        |       |   |                     |
| 1сточник средств                                    | Централизованные средства подраздел | $\sim$ | *** | Q      | * (7  | ) |                     |
| Комментарий к источнику средств<br>Заполняется ПФО: |                                     |        |     |        |       |   |                     |

# После заполнения указанных полей сверху перейдите на вкладку Вложения и нажмите кнопку Добавить, чтобы прикрепить файл Excel с таблицей.

| али    | вложения   | Иерархия | Обсуждения 🕂  |              |     |        |              | Сохранить и закрыт |
|--------|------------|----------|---------------|--------------|-----|--------|--------------|--------------------|
| едвар  | ительный п | росмотр  |               |              |     |        |              | Сохранить          |
| lобави | пь         | 1        | С2 Провер     | рить подписи |     |        |              |                    |
| мя     | Файл       | Подписи  | Дата создания | Автор        | Тип | Размер | Н <b>Ф</b> и | Заказать доставку  |
|        |            |          |               |              |     |        |              |                    |
|        |            |          |               |              |     |        |              |                    |
|        |            |          |               |              |     |        |              |                    |
|        |            |          |               |              |     |        |              |                    |
|        |            |          |               |              |     |        |              |                    |
|        |            |          |               |              |     |        |              |                    |
|        |            |          |               |              |     |        |              |                    |
|        |            |          |               |              |     |        |              |                    |
|        |            |          |               |              |     |        |              |                    |

Выберите ранее сохраненный файл и нажмите кнопку Открыть.

| 🍅 Выгрузка файла      |                                                                                  | ×                                                   |
|-----------------------|----------------------------------------------------------------------------------|-----------------------------------------------------|
| ← → < ↑               | т компьютер → Data (D:) → Downloads →                                            |                                                     |
| Упорядочить 👻 Новая   | папка                                                                            | ≣ - Ⅲ ?                                             |
| 🖈 Быстрый доступ      | Заявка в столярку.docx<br>Авторы: Орлов Михаил Викторович                        | Дата изменения: 19.11.2021 15:17<br>Размер: 15,4 КБ |
| 📥 OneDrive - Personal | Заявка в столярку.zip<br>Тип: Архив ZIP - WinRAR                                 | Дата изменения: 20.11.2021 23:52<br>Размер: 21,2 КБ |
| <br>😭 Сеть            | Заявка на канцелярию.xlsx<br>Авторы: Орлов Михаил Викторович                     | Дата изменения: 12.02.2022 23:42<br>Размер: 12,0 КБ |
|                       | Заявка на канцтовары.docx<br>Авторы: grigoreva                                   | Дата изменения: 20.01.2022 12:54<br>Размер: 23,2 КБ |
|                       | Заявка на ремонтные работы.zip<br>Тип: Архив ZIP - WinRAR                        | Дата изменения: 09.09.2021 10:49<br>Размер: 32,2 КБ |
|                       | Заявка+на+канцтовары.docx<br><sub>Авторы:</sub> grigoreva                        | Дата изменения: 20.01.2022 13:01<br>Размер: 23,2 КБ |
|                       | иМТП полностью.pdf                                                               | Дата изменения: 20.09.2021 18:26<br>Размер: 7,15 МБ |
|                       | Инструкция по входу в систему ТЕЗИС.docx<br>Авторы: Траулько Максим Владимирович | Дата изменения: 11.10.2021 10:34<br>Размер: 159 КБ  |
| Имя ф.                | айла: Заявка на канцелярию.xlsx                                                  | Все файлы (*.*)            Открыть         Отмена   |

#### В этом окне нажмите кнопку ОК.

| Редактировани | е вложения                |        |
|---------------|---------------------------|--------|
| Файл          | Заявка на канцелярию.xlsx |        |
| Имя           | Заявка на канцелярию      |        |
| Тип файла     | xlsx                      |        |
| Размер файла  | 12 Кб (12335)             |        |
| Дата создания | 13.02.2022 12:56          |        |
| Комментарий   |                           |        |
|               |                           |        |
|               |                           |        |
| Тип           | Вложение                  | $\sim$ |
| ОКОт          | мена                      |        |

После заполнения всех полей на вкладке **Детали** и добавления файла на вкладке **Вложения** справа станет доступна кнопка, нажмите кнопку справа Заказать доставку. При подтверждении нажимаем Да.

| Подтверждение                        |    |     |
|--------------------------------------|----|-----|
| Запустить процесс Заказать доставку? | Да | Нет |

Проверьте, что ваш руководитель указан правильно (так как заявку должен согласовать руководитель) и, если да, то,

#### нажмите внизу кнопку ОК.

Если руководитель не подставился, то сверху нажмите

Добавить участника, выберите роль Руководитель и укажите вашего руководителя.

(в очень редких исключительных случаях если руководитель не пользуется Тезисом, то вы можете вместо руководителя указать себя, и согласовать самим)

## Других участников, кроме руководителя менять запрещено!

| Главная Вложения (1) Тут выбрать роль "Руководитель", если<br>руководитель не подставился автомати |              | Тут выбрать роль "Руководитель", если<br>руководитель не подставился автоматически |      |    |
|----------------------------------------------------------------------------------------------------|--------------|------------------------------------------------------------------------------------|------|----|
| Решение                                                                                            | Запустить пр | lonecc                                                                             |      |    |
| Добавить уч                                                                                        | частника 🗸   | <b>m</b>                                                                           |      |    |
| Добавить участника<br>Руководитель                                                                 |              | Пользователь                                                                       | E-ma | Тр |
| Сотрудник ПФО 📃 Николаева М. И. [m.nikolaeva] (ПФО, руководитель группы) 🗸                         |              |                                                                                    | ~    |    |
| Руководитель Aврунев О. Е. [avrunev] (ЦИУ, директор)                                               |              | •                                                                                  | ~    |    |
| Сотруд                                                                                             | ник ООС      | 🚊 Блажиевская Т. В. [blazhievskaya] (ООС, инженер 1 категории) 🗸                   |      | •  |
|                                                                                                    |              |                                                                                    |      |    |
|                                                                                                    |              |                                                                                    |      |    |
|                                                                                                    |              |                                                                                    |      |    |

ОК Отмена

#### Заявка оформлена!

#### ↑ Вернуться в начало ↑

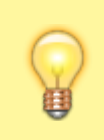

Вопросы по работе Тезис tezis@ciu.nstu.ru

#### 1)

ЛКМ - Левая Кнопка Мыши

From: https://kb.nstu.ru/ - База знаний НГТУ НЭТИ

Permanent link: https://kb.nstu.ru/tezis:request\_stationery?rev=1684382864

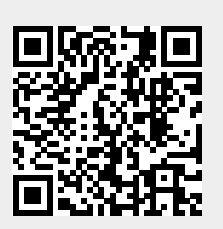

Last update: 2023/05/18 11:07